クローバー6

# 携帯型拡大読書器

# 取扱説明書

## 株式会社システムギアビジョン

Ver. 20210810

#### SIGHTCARE

目次

| はじめに          | 1  |
|---------------|----|
| 安全上のご注意       | 2  |
| 安全にお使いいただくために | 9  |
| 各部の名称         | 12 |
| 付属品           | 15 |
| 充電方法          | 16 |
| 電源ランプの表示      | 17 |
| スタンド          | 18 |
| 持ち手ハンドル       | 19 |
| 操作方法          | 21 |
| 電源ボタン         | 21 |
| 拡大と縮小         | 22 |
| 動画スクロール       | 23 |

| 焦点の調節                  | 23 |
|------------------------|----|
| カラーモード                 | 24 |
| コントラスト                 | 26 |
| 画像の静止                  | 28 |
| 画像の保存                  | 28 |
| 設定メニュー                 | 30 |
| 音量調整バー                 | 31 |
| 明るさ調整バー                | 31 |
| ラインとマスク                | 32 |
| 充電残量表示                 | 33 |
| 保存した画像を再生する            | 34 |
| 画像を削除する                | 36 |
| 画像を SD カードに転送する        | 37 |
| 画像一覧で複数の画像を選択し、削除/転送する | 39 |
| オートフォーカスのオン/オフ         | 40 |

| LEDライト       | 40 |
|--------------|----|
| バイブレーション(振動) | 41 |
| 省電力機能        | 41 |
| 電力周波数        | 42 |
| メモリー機能       | 42 |
| 初期設定に戻す      | 42 |
| 本機のリセット      | 43 |
| HDMI 出力      | 44 |

市販の USB ケーブルでパソコンに画像を取り込む 45

| 故障かな?と思ったら | 46 |
|------------|----|
| 製品仕様       | 48 |
| お客様相談室     | 50 |

#### はじめに

この度はクローバー6(以下、本機)をお買い上げ 頂き、誠にありがとうございます。

本機は、触って分かりやすい物理的なボタンを搭載 したタッチパネル式の携帯型拡大読書器です。1080 ピクセルのフル HD タッチパネルを搭載し、ボタン操 作だけでなく、特定の機能をタッチ操作でより自然 に簡単に操作することもできます。

1300 万画素のカメラを2つ搭載することにより、遠 方視を最大限に可能にし、近距離カメラとも高速で 切替えが可能です。

スタンドを使用して、2 倍~35 倍の効率的な倍率で 高精細な画像を表示できます。

柔軟な持ち手ハンドルはどんな角度にも回転が可能 で左利きの方にも無理なくご使用頂けます。また持 ち手ハンドルはスタンドとしても使用でき、快適な 読書を支援します。

#### 安全上のご注意

<u>安全にお使いいただくために…</u>

必ずお守り下さい

この「取扱説明書」の表示では、本装置を正しくお使い いただき、あなたや他の人々への危害や財産への損害を 未然に防止するために守っていただきたい事項を示して います。次の表示と図記号の意味をよくご理解いただい てから本文をお読み下さい。

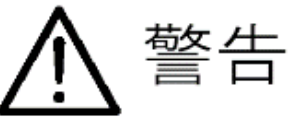

この表示を無視して誤った取り扱いをすると、人が死 亡または重傷を負う可能性が想定される内容を示して います。

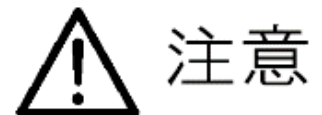

この表示を無視して誤った取り扱いをすると、人が傷 害を負う可能性が想定される内容及び物的損害のみの 発生が想定される内容を示しています。 図記号の意味

r

| $\triangle$ | 名称:注意<br>意味:注意(しなければならないこと)を示すも<br>ので、具体的な注意内容は近くに文章や絵<br>で示します。                                       |
|-------------|----------------------------------------------------------------------------------------------------|
| $\bigcirc$  | 名称:禁止<br>意味:禁止(してはいけないこと)を示すもの<br>で、具体的な禁止内容は近くに文章や絵で<br>示します。                                         |
|             | 名称:風呂場・シャワー室での使用禁止<br>意味:装置を風呂場やシャワー室で使用すること<br>で火災・感電などの損害が起こる可能性を<br>示すもので、図の中に具体的な禁止内容が<br>書かれています。 |
| 3           | 名称:接触禁止<br>意味:接触すると感電などの傷害が起こる可能性<br>を示すもので、図の中に具体的な禁止内容<br>が書かれています。                                  |
|             | 名称:分解禁止<br>意味:装置を分解することで感電などの傷害が起<br>こる可能性を示すもので、図の中に具体的<br>な禁止内容が書かれています。                             |
| 0           | 名称:強制<br>意味:強制(必ずすること)を示すもので、具体<br>的な内容は近くに文章や絵で示します。                                                  |
| <b>R</b>    | 名称:電源プラグをコンセントから抜け<br>意味:使用者に電源プラグをコンセントから抜く<br>よう指示するもので、図の中に具体的な指<br>示内容が書かれています。                    |

#### SIGHTCARE

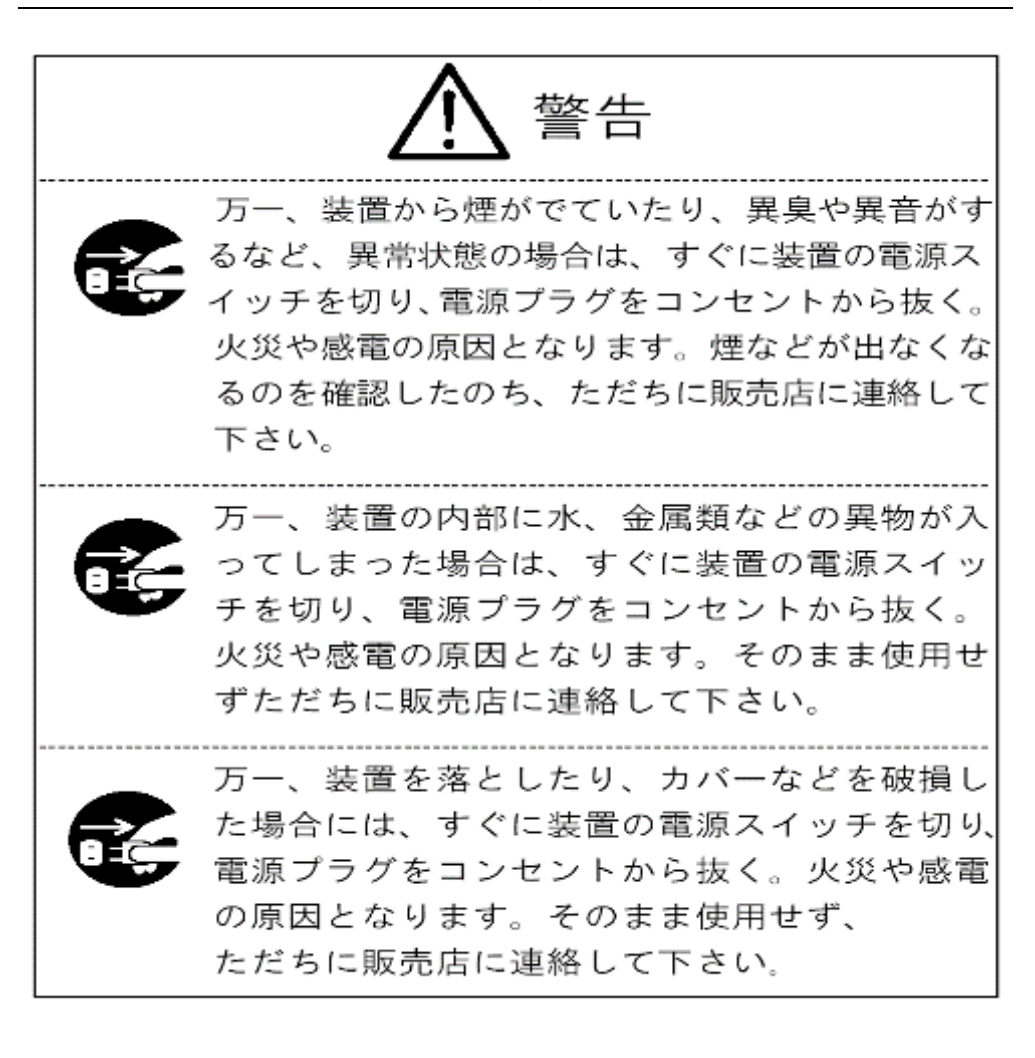

#### SIGHTCARE

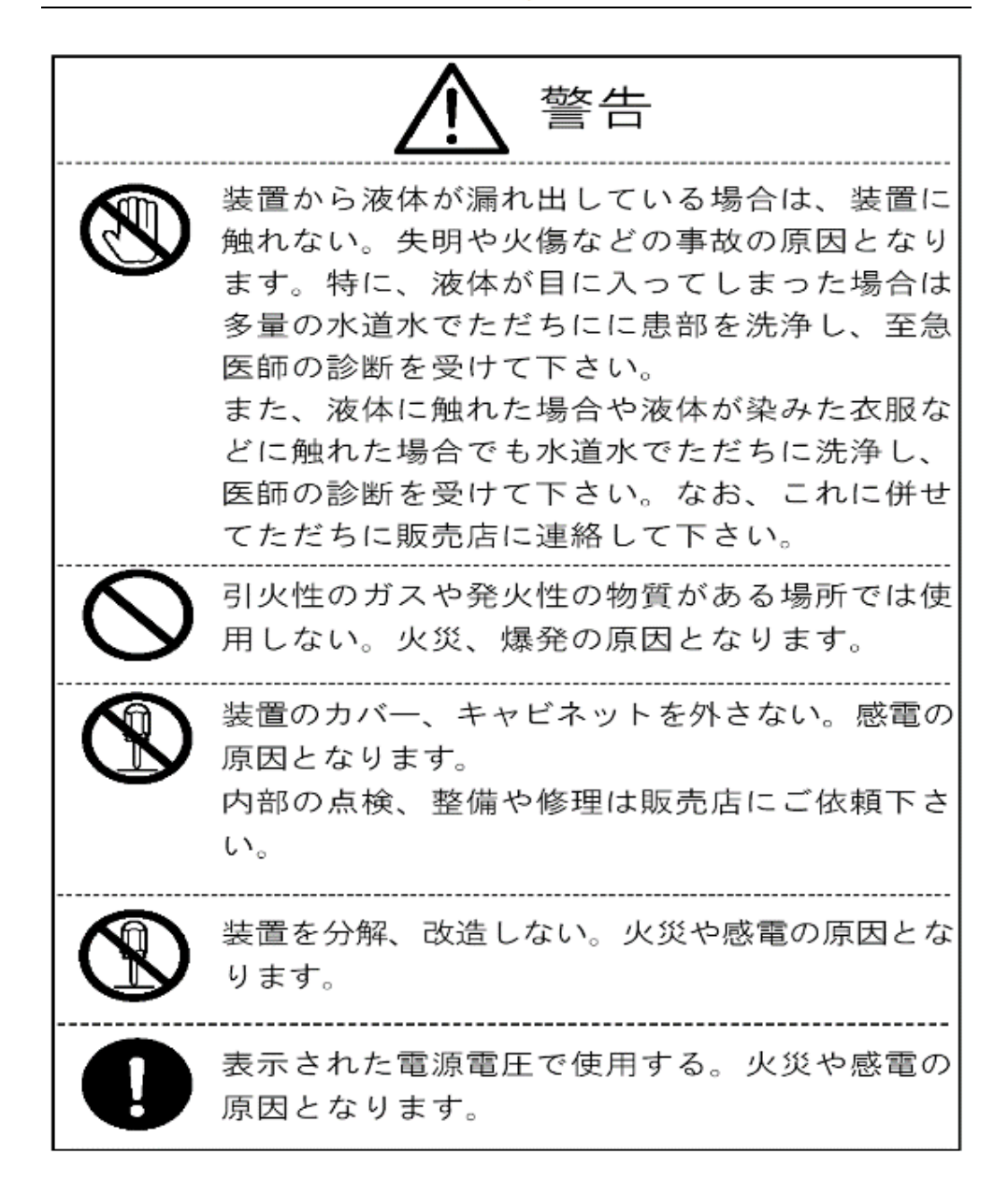

#### 

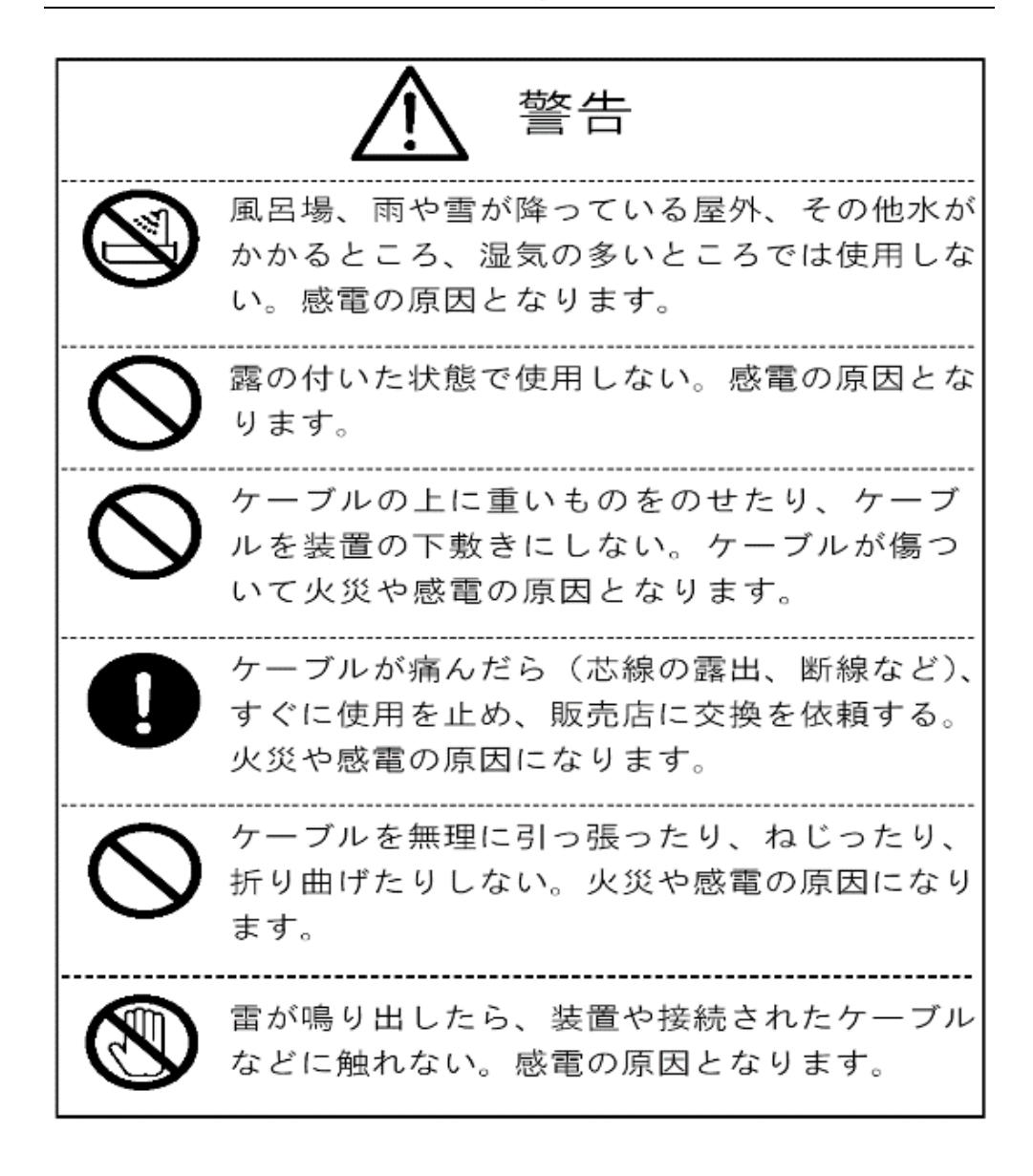

#### SIGHTCARE

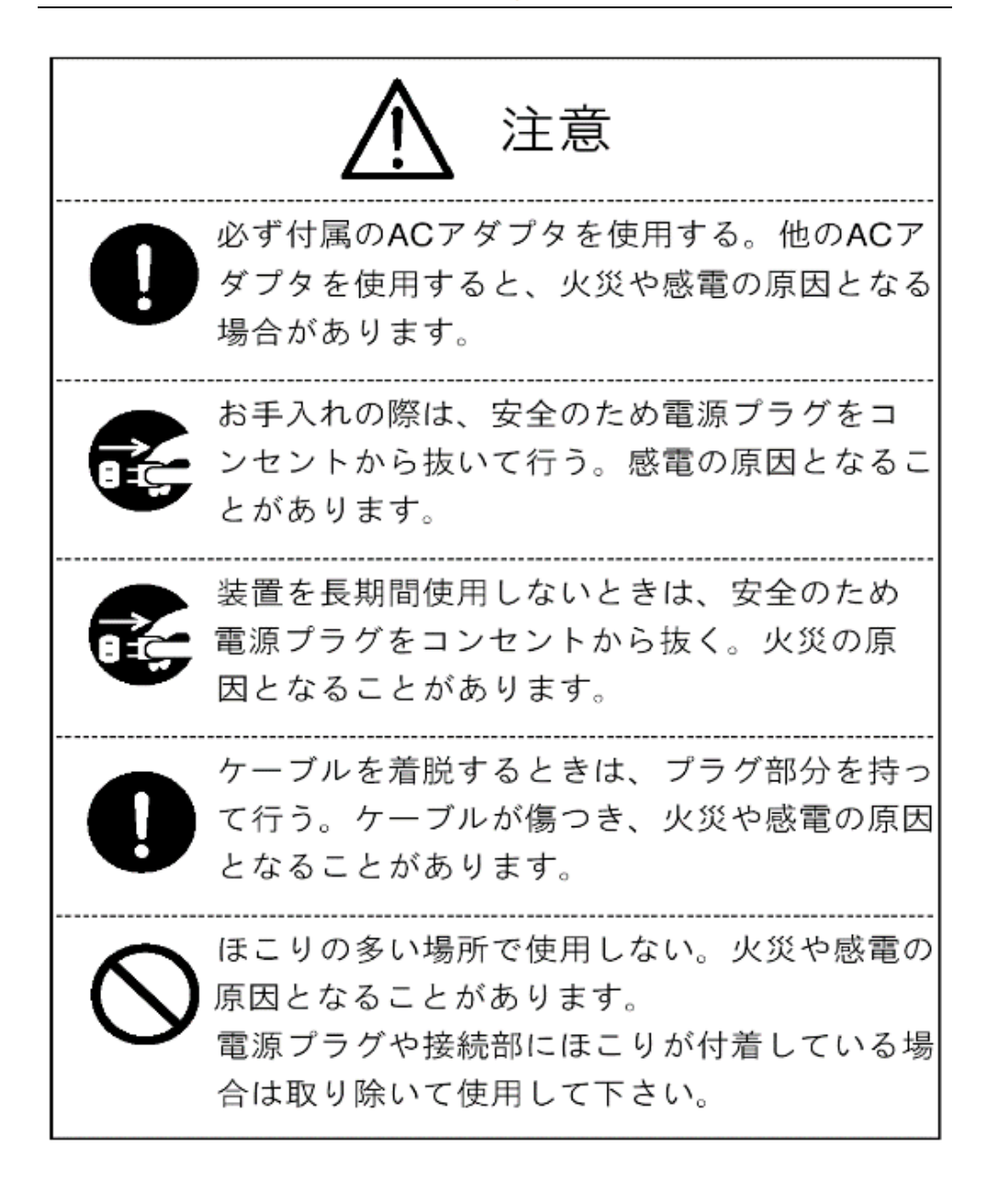

|            | ⚠ 注意                                                                                                    |
|------------|----------------------------------------------------------------------------------------------------|
| $\bigcirc$ | 調理台や加湿器のそばなど、油煙や湯気が当た<br>るような場所で使用しない。火災や感電の原因と<br>なることがあります。                                                                          |
| $\bigcirc$ | 濡れた手でACアダプタ、電源プラグやケーブル<br>を抜き差ししない。感電の原因となる場合があり<br>ます。                                                                                |
|            | 使用中に本機の特にLEDライトや液晶モニタ<br>ーが熱く感じることがありますが、これはそれ<br>ぞれの部品の放熱によるもので、異常ではあり<br>ません。 正常な状態でも表面温度が45度近く<br>まで上がる場合がありますので、低温やけどに<br>ご注意ください。 |

#### 安全にお使いいただくために

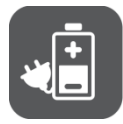

本機をはじめてご使用になる際は、バッテリ ーを充電してください。「**充電方法」**をご参 照ください。

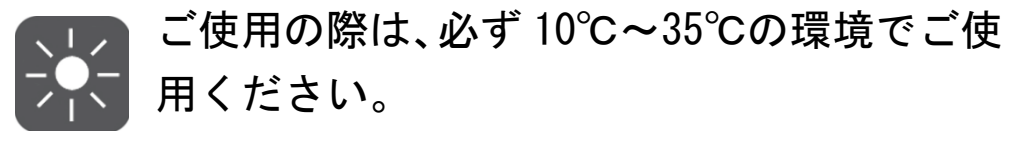

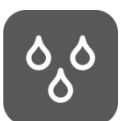

湿気の多い場所、雨、その他の液体物のそば に置かないでください。また、水に入れない でください。

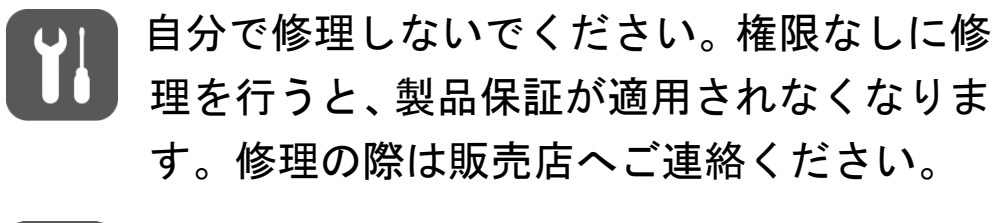

充電する際は、必ず付属の AC アダプターを ご使用ください。

#### 液晶モニターに関するご注意

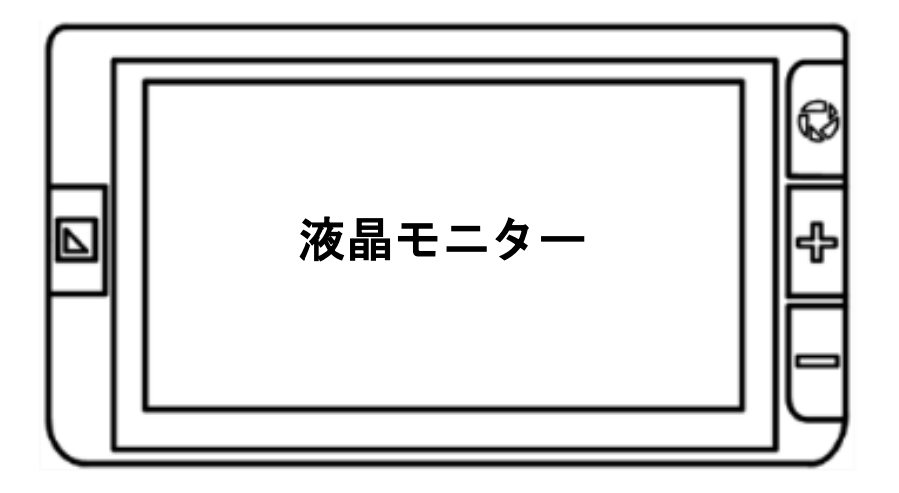

液晶モニターは、衝撃、圧迫、落下などで強い力が 加わると割れることがあります。取り扱いには十分 注意してください。

なお、上記の原因による割れやキズは、保証期間中 でも有償修理となります。

また、液晶モニターが割れた場合は、モニター部や 内部から漏れた液体には絶対に触らないでくださ い。液晶モニターの周囲のフレームに強い力が加わ った場合も、液晶モニターが割れることがあります ので、ご注意ください。

また、本機の液晶モニターはタッチパネルになって います。タッチパネルは指で操作しますが、爪では 反応しませんのでご了承ください。

タッチペンでの操作は推奨しておりません。

市販の画面保護シートを貼られた場合、誤動作や操 作できないなどの可能性がありますので、ご注意く ださい。

本機の画面や指に極端な汚れがある場合、画面にタッチしても反応しない場合があります。

光沢のある原稿を見る場合、本機のライトが反射 し、画面に移りこむ場合があります。

#### 画面の傾きによる表示の切り替えについて

本機には、画面の傾きを検知する機能が装備され ています。そのため、画面にアイコンやゲージが表 示されている際に、画面を傾けると、アイコンの位 置が変わります。これは故障ではありませんので、 予めご了承下さい。

また、設定メニューは、設定メニューを表示した 際の画面の向きに合わせて表示されます。 つまり、画面を上下逆さまにしてから、設定メニュ ーを表示させても、設定メニューは上下逆さまにな らずに、その画面の向きに合わせて表示されます。

設定メニューを表示させてから画面を動かして も、設定メニューは動きませんので、予めご了承く ださい。

# 各部の名称

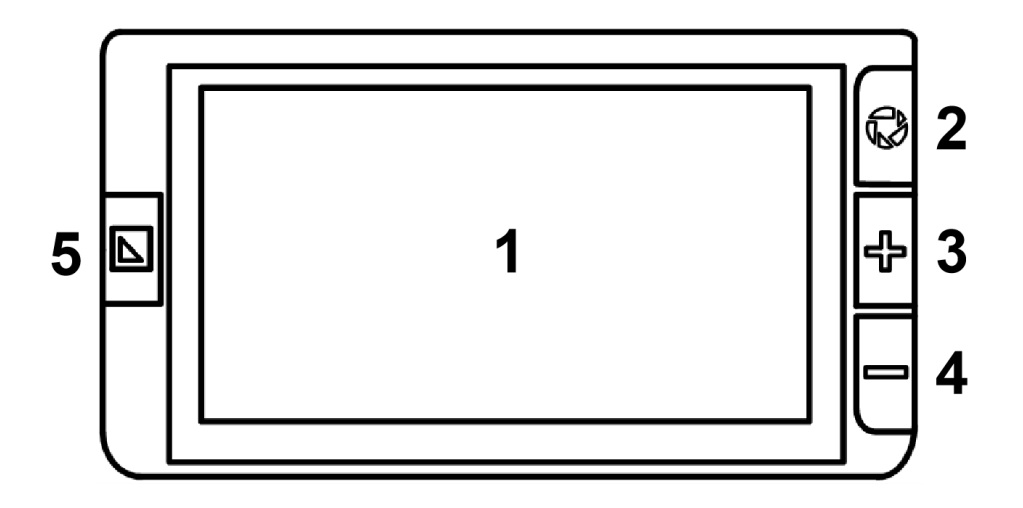

- 1. 液晶モニター
- 2. 静止画シャッターボタン
- 3. 拡大ボタン
- 4. 縮小ボタン
- 5. モードボタン

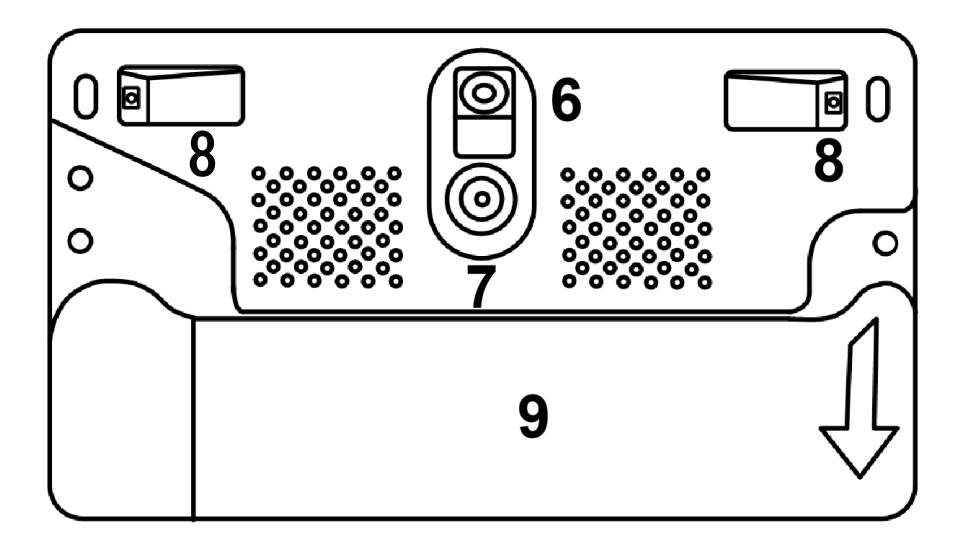

- 6. 近距離カメラ
- 7. 望遠カメラ
- 8. LEDライト
- 9. スタンド (持ち手ハンドル)

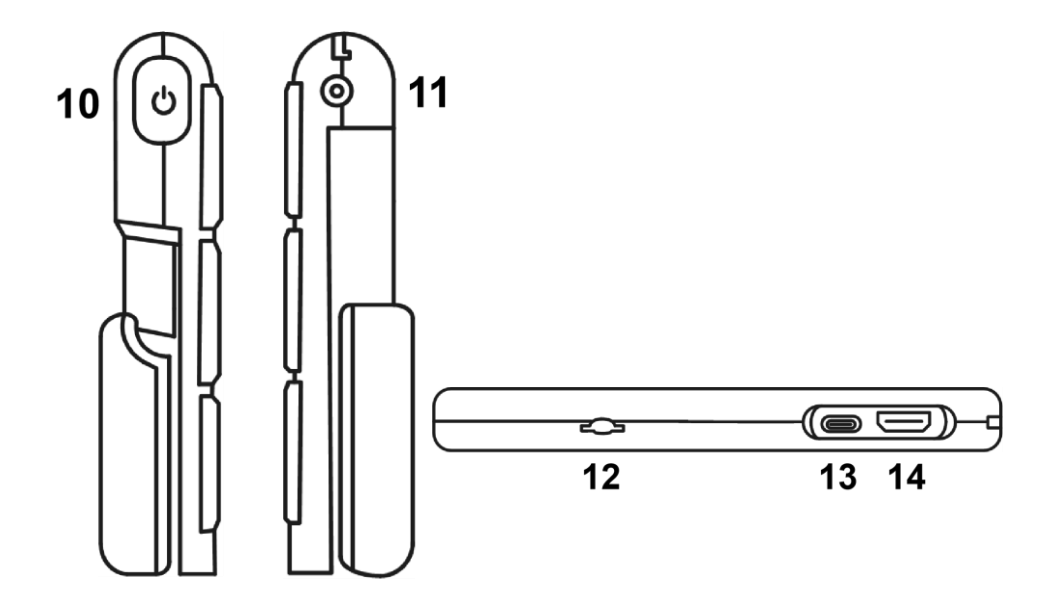

- 10. 電源ボタン(電源ランプ)
- 11. AC アダプター差込口
- 12. マイクロ SD カード差込口
- 13. USB 差込口 (Type-C)
- 14. HDMI 差込口

付属品

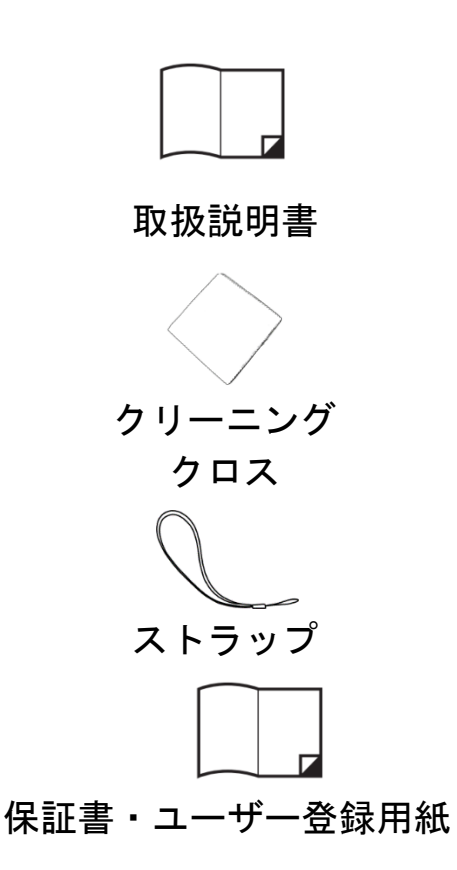

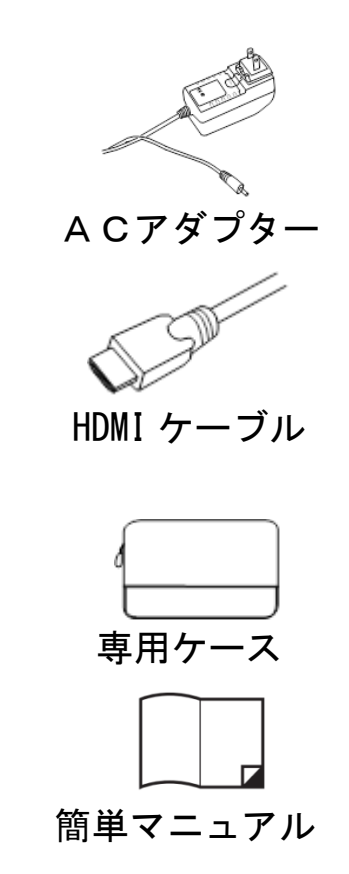

#### 充電方法

□ 付属のACアダプターの端子を本機のACアダ プター差込口に挿入し、プラグをコンセントに差 しこむと充電が始まります。

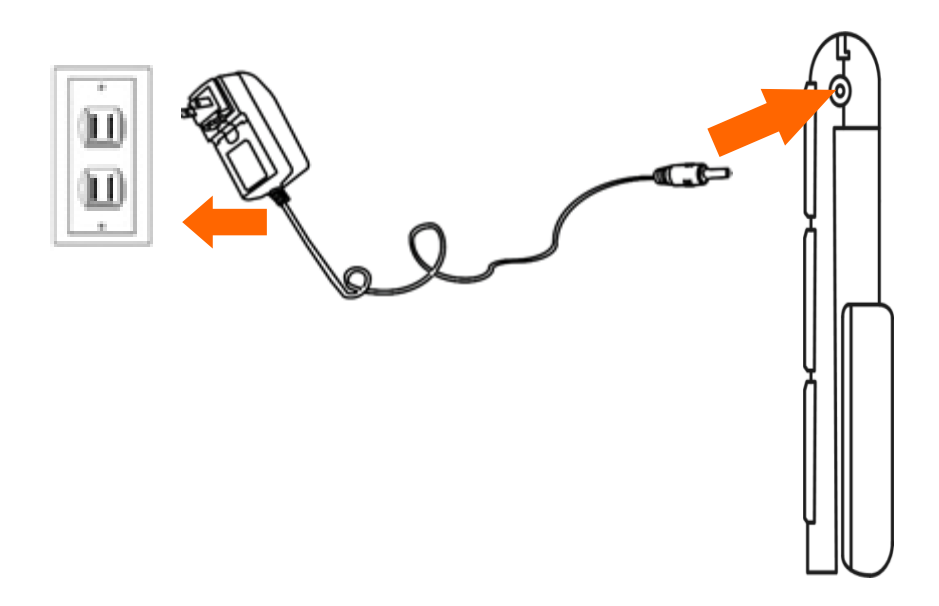

#### 電源ランプの表示

- 電源がオフの状態で充電すると、電源ランプは緑色に点灯します。充電が完了すると、電源ランプは自動的に消灯します。フル充電には約2.5時間かかります。連続使用時間は約3時間です。
- □ 電源がオンの状態で充電すると、電源ランプは緑 色に点灯します。
- 充電をしないで電源がオンの場合、バッテリーの 残量が十分あるときは緑色に点灯し、残量が少な くなると赤色に変わります。電源ランプが赤色に 点滅した場合は充電してください。
- □ 省電力機能の待機モード中は、電源ランプは黄色 に点灯します。
- バッテリーの残量は、電源ボタンを押して確認することができます。

スタンド

下図のようにスタンドを立ててください。
 スタンドを立てると読書モードになり、近距離
 カメラに切り替わります。スタンドを閉じると
 望遠モードになり、望遠カメラに切り替わります。

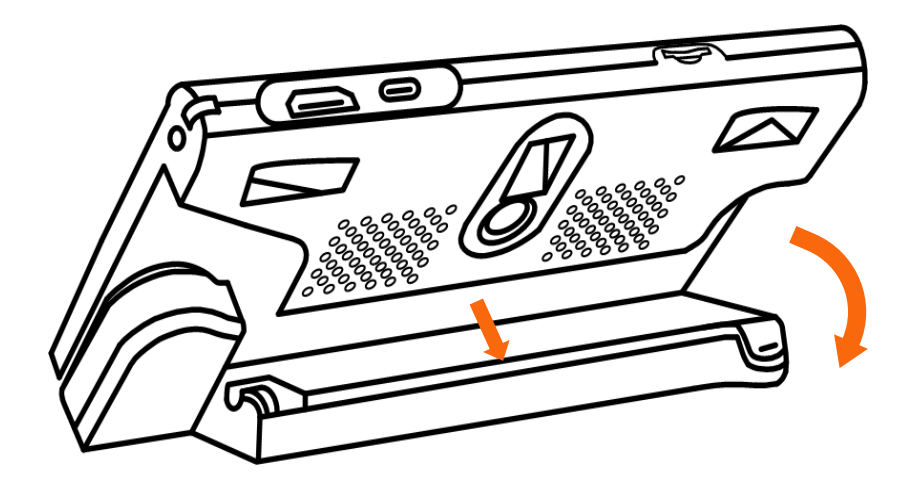

持ち手ハンドル

- 下図のようにスタンドを本機から反時計回りに 回すことで、持ち手ハンドルとして使用できます。
  - 持ち手ハンドルの角度はお好みに合わせて調整 できます。

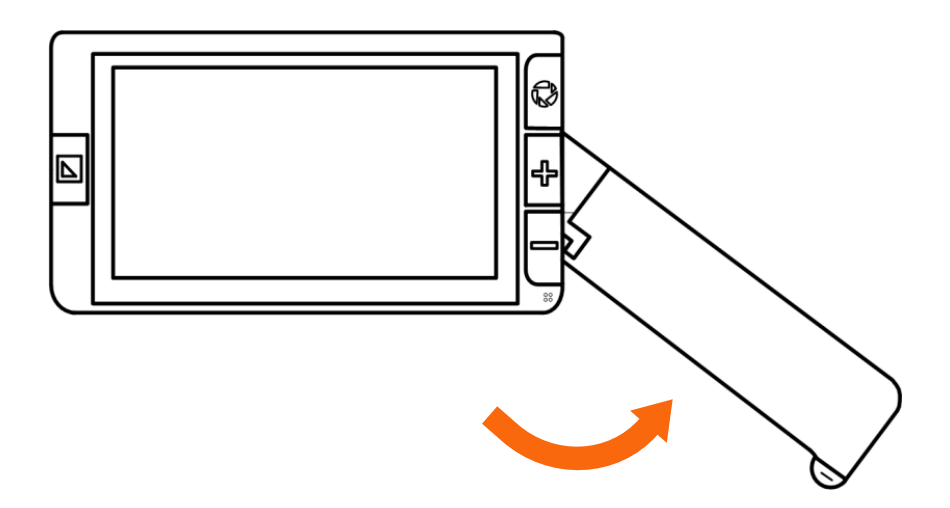

下図のように持ち手ハンドルの端の丸い膨らみ を下に押して、持ち手ハンドルをひねって角度を 変えると、自動的に望遠カメラから近距離カメラ に切り替わります。

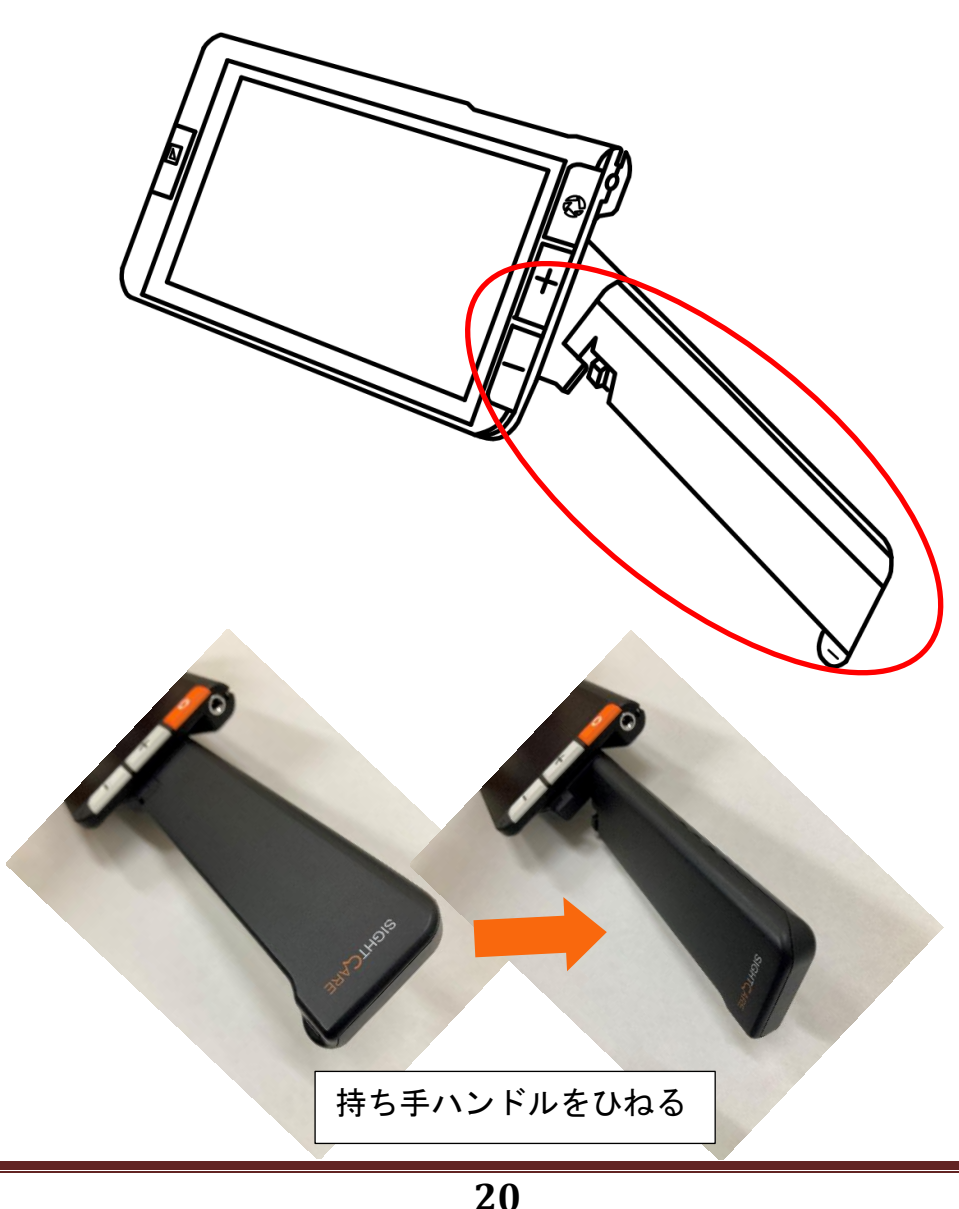

#### 操作方法

電源ボタン

- □ 電源をオンにするには、電源がオフの状態で電 源ボタン **し**を約2秒間長押しします。
- 電源をオフにするには、電源がオンの状態で電源 ボタンしを約2秒間長押しします。省電力機能 の待機モード中は、電源ボタンしを約2秒間長 押しすると復帰します。
- □ 設定メニューを開くには、電源がオンの状態で電 源ボタン∪を押します。
- □ 持ち手ハンドルを閉じた状態でスタンドを立て るか、持ち手ハンドルを開いて持ち手ハンドルの 角度を変えると、本機の電源が自動的にオンにな ります。

スタンドを閉じたり、持ち手ハンドルの角度を戻 したりしても、電源はオフにはなりません。

#### 拡大と縮小

- □ 拡大や縮小するには拡大ボタン十または縮小ボ タン一を押します。ボタンを押し続けると拡大/ 縮小し続けます。
- ボタン操作に加え、画面を指でタッチしてピンチ イン/ピンチアウトの操作も可能です。

拡大範囲:約2倍~約35倍(読書モード)

※画面に2本の指を乗せ、2本の指の間を広げるように動かすと、拡大します(ピンチアウト)。その反対に、2本の指でつまむ(間を狭める)ように動かくすと、縮小します(ピンチイン)。

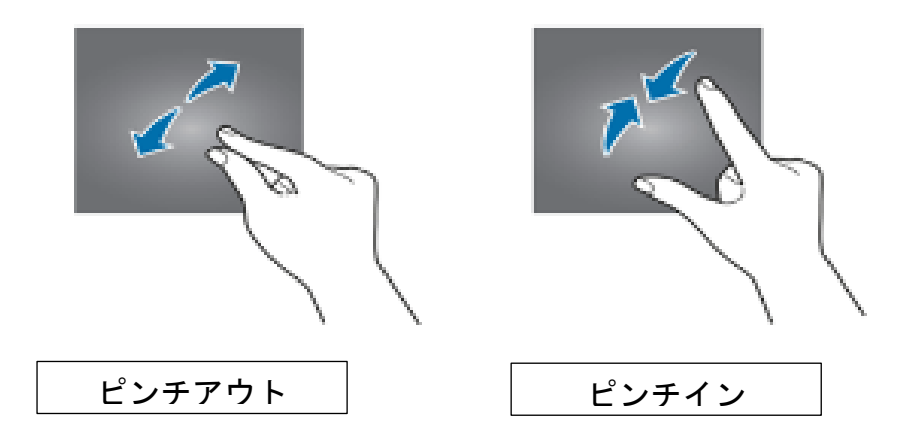

#### 動画スクロール

- 動画の拡大表示中に指で画面にタッチしたまま 指を動かすことで、映像をスクロールすることが 出来ます。
- □画像の中心をすばやく2回タッチすると画像の中 心に戻ります。
- □画像の上下左右各辺のいずれかの中央付近をすば やく 2 回タッチすると開始/終了位置にジャンプ します。
- 焦点の調節
- 本機はオートフォーカスのため、常に自動で焦点 を調整しますが、焦点が合いにくい等の場合は、 画面を約1秒間タッチすると、焦点が合います。

カラーモード

- カラーモードはあらかじめ組み合わされた所定 の色の組み合わせです。フルカラーモードは写真 や地図の表示に適しています。ハイコントラスト モードは前景と背景が異なる色から成り、文字を 鮮明に読むことができます。
- □ モードボタン を押すと、色の組み合わせが順に 表示されます。

初期設定ではカラーモードが以下の通りになり ます。

- フルカラーモード:フルカラー表示
- ハイコントラストモード:黒背景に白文字
- ハイコントラストモード: 白背景に黒文字

ハイコントラストモード:黒背景に黄文字

□モードボタン を3秒間長押しすると、お好みカ ラー選択の設定画面になります。設定を変更する には選択したい色の組み合わせをタッチします。

ハイコントラストモード一覧(16 種類の色の組み 合わせ)は以下の通りです。

#### SIGHTCARE

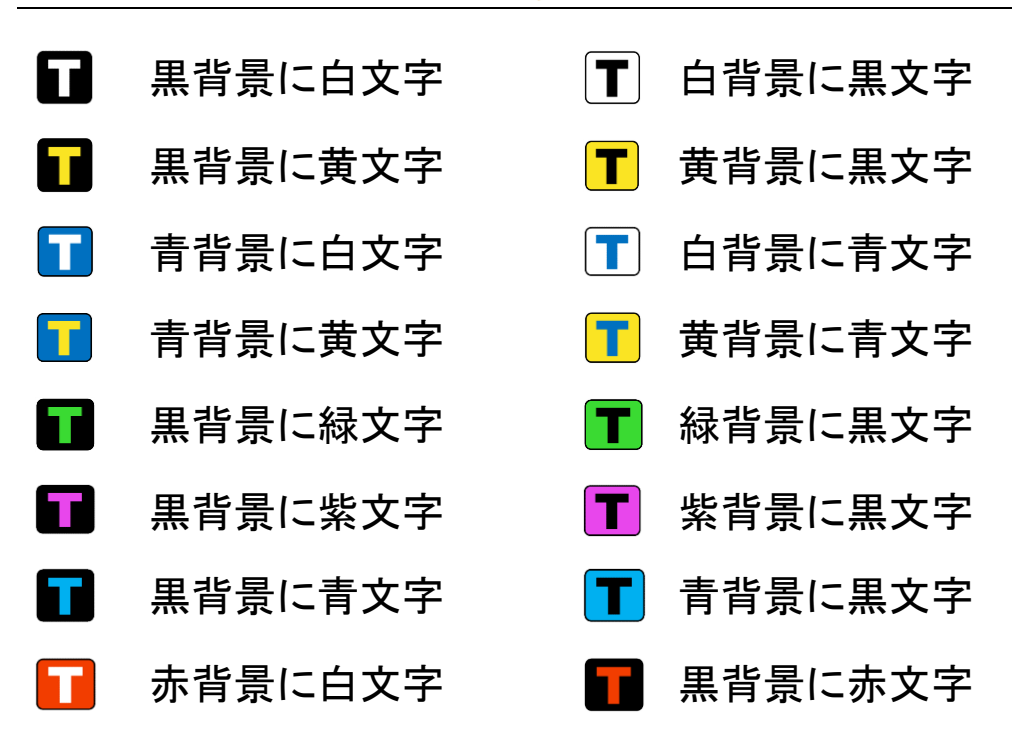

- □ 電源ボタン ●を押しながらモードボタン ■を同時に短く押すと、フルカラーモードに戻ります。 電源ボタン ●を押してから約2秒以内にモードボタン ■の操作をしないと電源が切れますので、ご注意ください。

#### コントラスト

- □ モードボタン を押しながら拡大ボタン+また は縮小ボタン を押してコントラストを調節す ることができます。
- コントラスト変更時には下図の調整バーが表示 され、コントラストレベルを確認することがで きます。

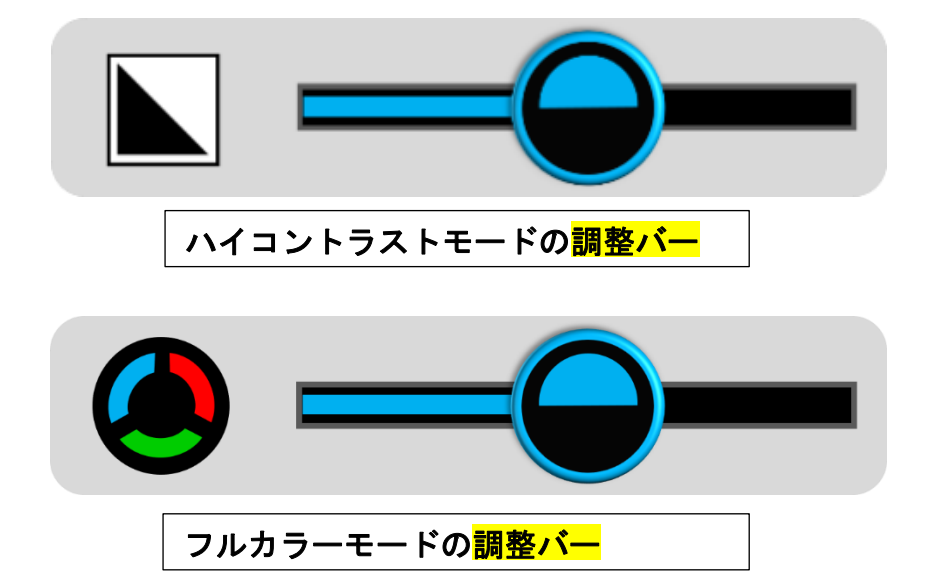

 
 表示される調整バーはフルカラーモード、ハイ コントラストモードのそれぞれで異なります。 画面上の調整バーをスライドしてコントラスト を調節することもできます。
 コントラスト調整は以下の2種類のコントラス トモードグループに分かれ、それぞれ調整可能 です。一方のコントラストモードグループで調 整したコントラストは、もう一方のグループに は反映されませんので、ご注意ください。

- コントラストモードグループについては、以下 をご参照ください。
  - ●コントラストモードグループ①

背景が黒か青か赤の場合。

黒背景に白文字、黒背景に黄文字、青背景に 白文字、青背景に黄文字、黒背景に緑文字、 黒背景に紫文字、黒背景に青文字、赤背景に 白文字、黒背景に赤文字。

●コントラストモードグループ②

文字が黒か青の場合。

白背景に黒文字、黄背景に黒文字、白背景に 青文字、黄背景に青文字、緑背景に黒文字、 紫背景に黒文字、青背景に黒文字。

#### 画像の静止

- □ じっくり読みたいときには、画像を静止することができます。静止画は読みやすいように拡大、縮小、カラーモードの変更ができます。
- 回像を静止または解除するには、静止画シャッ ターボタン を押します。
- 回像を静止し拡大した場合、指で画面にタッチしたまま、指を動かすことで、画像をスクロールすることができます。

#### 画像の保存

- 動画または静止画の状態で、静止画シャッターボタン
   タン
   を約3秒間長押しするとシャッター音がして、画面にアイコン
   が表示され、現在の画像を保存します。保存後は画面が静止画状態になります。解除するには静止画シャッターボタン
   を押します。
- 注意:保存した画像の容量が最大容量(約1000枚、 容量不足マーク FULL N が表示されます)に達し た場合は、保存した画像を再生モードでいくつか削 除してから新しい画像を保存してください。

※保存した画像データの消失について

- 取り扱い上の不備や本機の故障、あるいは修理に よって、本機に保存された画像データが消失する ことがあります。保存された画像データの消失に よる損害については、販売店、販売元および製造 元は責任を負いかねますので、予めご了承ください。
- □ 保存された画像データは定期的に SD カードにバックアップをとっていただくことをお勧めいたします。SD カードへのバックアップについては、 『画像を SD カードに転送する』もしくは『市販の USB ケーブルで画像をパソコンに取り込む』の 項目をご参照ください。

設定メニュー

各項目の設定を変更するには、下図の各アイコン をタッチします。本機の電源が入っている状態で、 電源ボタンを短く押すと、設定メニューが表示さ れます。電源ボタンひを短く押すか、8秒間何も 操作しないと設定メニューを終了します。

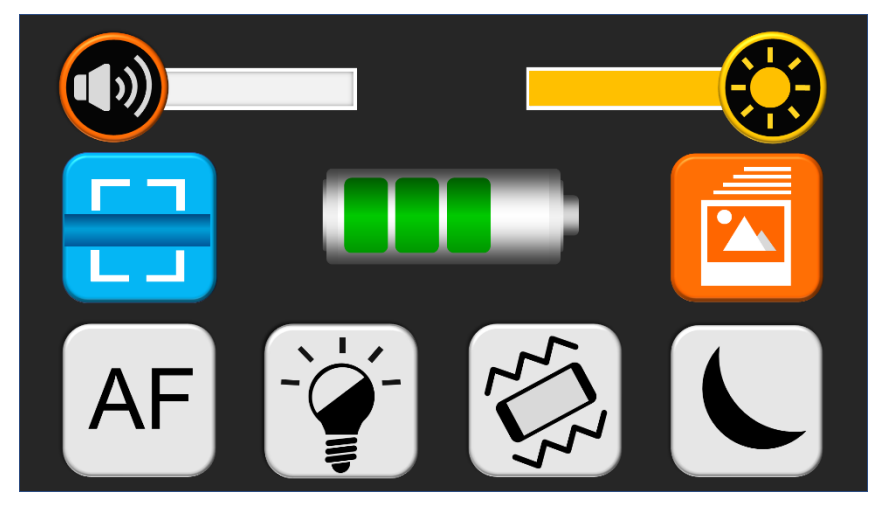

アイコンは3段に分かれており、上段左側が音量 調整バー、右側が明るさ調整バーです。次に、中 段左側がライン/マスクアイコン、中央が充電残 量表示、右側が画像一覧アイコンです。最後に、 下段の一番左側がオートフォーカスアイコン、左 から二番目がLEDライトアイコン、左から三番 目がバイブレーションアイコン、一番右側が省電 カアイコンです。

#### 音量調整バー

### □ 操作音の音量を調節するには音量調整バーをス ライドします。

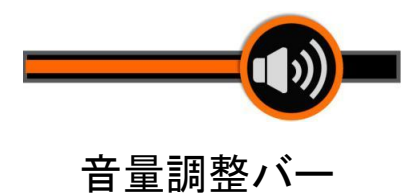

#### 明るさ調整バー

□ 明るさを調整するには明るさ調整バーをスライ ドします。

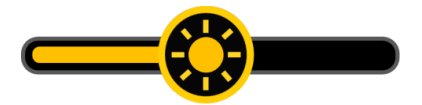

明るさ調整バー

日 明るさは調整バーの操作以外に、電源ボタン を押しながら拡大ボタン十または縮小ボタン を押して調節することもできます。 この機能は 調整バーの操作と連動しています。明るさ調整の 際に表示される太陽マークの線の数は明るさ の段階を表しています。明るさは8段階で調整で きます。

#### ラインとマスク

- コ ライン/マスクアイコンとをタッチすると、ライン/マスクアイコンのみが画面上に残り、ライン/マスク機能が使用できる状態になります。ライン/マスクアイコンとをタッチするたびにラインやマスクに切り替わります。電源ボタンしを2回押すか、約8秒間何も操作をしないとアイコンは消えます。
- □ 以下で説明するライン/マスクの位置調整の操作
   は、ライン/マスクアイコン
   □が表示されている
   間のみ機能します。

#### ● 横ライン

画面にタッチし、画面上で上下に指を動かすこと で横ラインの位置を、指を左右に動かすことでラ イン幅を変更します。

#### ● 縦ライン

画面にタッチし、画面上で左右に指を動かすこと で縦ラインの位置を、指を上下に動かすことでラ イン幅を変更します。

#### ● 横マスク

画面にタッチし、画面上で上下に指を動かしてマ スクの位置を、指を左右に動かすことでマスク幅 を変更します。

#### ● 縦マスク

画面にタッチし、画面上で左右に指を動かしてマ スクの位置を、指を上下に指を動かしてマスク幅 を変更します。

アイコンが表示されている間は、動画スクロール
 は使用できません。

#### 充電残量表示

充電残量は4段階で表示されます。満充電の際は 緑色のゲージが4つ表示され、充電が減るごとに ゲージの数が少なくなります。充電残量が少なく なりましたら、専用のACアダプターで充電して ください。

#### 保存した画像を再生する

□電源ボタン ●電源ボタン ●を押して設定メニューを開き、画像 一覧アイコン をタッチすると、保存した画像の 一覧画面になります。再生したい画像をタッチし て画像を選択するか、拡大ボタン 十又は、縮小ボ タンーを押し画像を選択します。拡大ボタン +を 押すと、次の画像に縮小ボタン ーを押すと前の画 像に移動します。次に選択した画像をタッチする か、静止画シャッターボタン を押すと画像を再 生します。

□一番新しい保存画像を再生表示した際に、画面の 右下に進むアイコン♪が表示されます。進むアイ コン♪にタッチすると次の画像が表示されます。 (このアイコンはタッチ操作をしないと約 5 秒で 消えますが、画面を約 2 秒間タッチし続けると表 示されます。)次の画像が表示されると、右下に進 むアイコン♪、左下に戻るアイコン♪が表示さ れ、戻るアイコン♪にタッチすると前の画像に戻 ります。

- □なお、一番新しい保存画像では戻るアイコン
   表示されず、一番古い保存画像では進むアイコン
   ▶は表示されません。保存画像が1枚しかない場合は、どちらのアイコンも表示されません。
- □再生中の画像は、「画像の静止」に記載の操作で 画像を拡大したり、拡大した画像をスクロールし たりすることができます。
- □画像一覧に戻るには、静止画シャッターボタン を押すと戻ります。
- □画像一覧において、一度に表示できるのは4枚までですが、保存画像が5枚以上あり、ページを移動したい場合は、拡大ボタン十、縮小ボタン一で画像を移動していくと、自動的にページも移動できますが、画面右側のスライドバーをタッチして 上下に操作するか、スライドバーの上下にある△ マをタッチしてもページを上下に移動できます。
- □画像一覧を終了するには、終了アイコン <sup>-1</sup>をタッ チするか、電源ボタン <sup>(1)</sup>を押すと終了します。

#### 画像を削除する

- □画像一覧で削除したい画像を選択し、ゴミ箱アイ コン = をタッチすると、画像の上にゴミ箱マーク = が表示され、もう一度画面左下のゴミ箱アイ コン = をタッチすると削除(画像上のごみ箱マ ークでは削除されません)されます。その他のボタ ンや画面上をタッチすると削除をキャンセルしま す。
- □画像一覧でゴミ箱アイコン を約4秒間タッチし続けると、画面に大きくゴミ箱マーク が表示され、もう一度画面左下のゴミ箱アイコン をタッチするとすべての写真を削除することができます。その他のボタン操作や画面上をタッチすると削除をキャンセルします。

#### 画像をSDカードに転送する

□本機にマイクロ SD カードを挿入する場合は、次の 手順で挿入してください。

①本機の画面に対して、マイクロ SD カードの狭く なっている方を下側、凹凸がある方を右側にして、 本機のマイクロ SD カード差込口に挿入してくだ

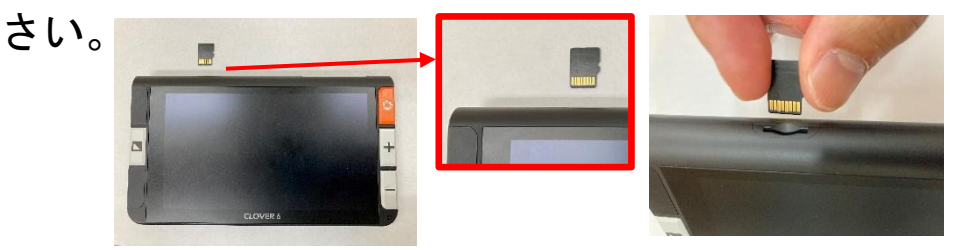

②指の爪の先でマイクロ SD カードを本体に押し込んでください。カチッと音がするとマイクロ SD カードがロックされます。

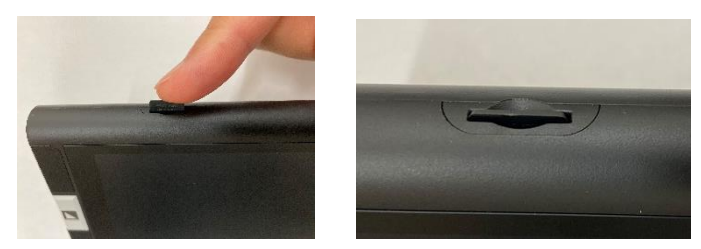

本体の電源が入っている状態で、挿入すると画面 上に SD カード挿入完了マーク が約2 秒表示 されます。  □本機にマイクロ SD カードが挿入されている場合 は、画像をマイクロ SD カードに転送できます。電 源ボタン●を押して設定メニューを開き、画像一 覧アイコン●をタッチし、転送したい画像を選び SD カードアイコン●●●をタッチすると、画像が転 送されます。転送が完了すると、転送完了マーク ●●●● が約2秒表示されます。

□SD カードアイコン・●● を約3秒間タッチすると、 すべての画像をマイクロ SD カードに転送する為 の確認アイコン・●● が画面中央に表示されます。 転送する場合は、右側の SD カードアイコン・●● を、 キャンセルする場合は、左側の終了アイコン・●● を、 タッチします。転送が完了すると、転送完了マー ク ●● が約2秒表示されます。SD カードの内容 を本機で確認することはできませんので、パソコ ン等でご確認ください。なお、同じ画像を何度も 転送しても、画像は上書きされますので保存でき るのは1枚だけです。 画像一覧で複数の画像を選択し、削除/転送する

- □画像一覧で画像を約3秒間タッチするか、シャッ ターボタン を約2秒間長押しすると、複数画像 選択機能が作動します。
- □複数画像選択機能が作動すると、それぞれの画像の右下に小さなボックスが表示されます。選択したい画像をタッチするか、拡大ボタン十、縮小ボタン一で移動して画像を選び、シャッターボタンを を かみして画像が選択され、ボックスにチェックが入ります。
- □チェックが入った画像を一括で削除する場合はゴ ミ箱アイコン 
   を、マイクロ SD カードに転送す る場合は、SD カードアイコン
   画面の中央に、終了アイコンと選択されたアイコン
   ン(
   しくは
   が表示されます。実 行するにはもう一度選択されたアイコンをタッチ します。画像選択画面に戻るには、終了アイコン
   をタッチするか、電源ボタンを押します。

上を約3秒間タッチするか、シャッターボタン<sup>
</sup>
を約2秒間長押しのいずれかの方法で終了します。

オートフォーカスのオン/オフ

- □ 設定メニューでオートフォーカスアイコン<sup>AF</sup>を タッチすると、オートフォーカスのオン/オフを 切り替えることができます。
- オートフォーカスをオフ にし動画に戻ると、画面の四隅に マークが表示されます。オートフォーカスがオフの状態で画面を約1秒間タッチすると焦点を合わせることができます。オートフォーカスをオフにしてから書類に焦点を合わせると、ペンや手に焦点が合わず、筆記がしやすくなります。

LEDライト

- □ LEDライトの明るさは、設定メニューのLED 切替アイコンをタッチすることで、50%オン /100%オン /オフ の3段階で切り替えが できます。
- □ 設定メニューの操作に加え、電源ボタン
  ●を押
  しながら静止画シャッターボタン
  ●を押す度に

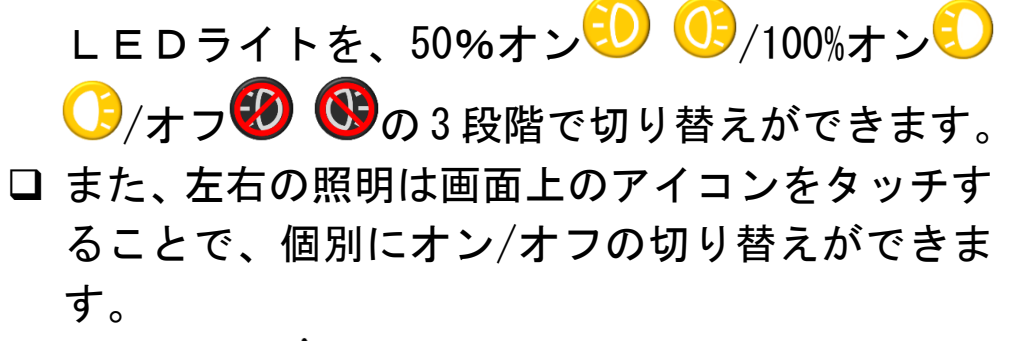

□ 電源ボタン ○を押してから約 2 秒以内に静止画 シャッターボタン ○の操作をしないと電源が切 れますので、ご注意ください。

バイブレーション(振動)

設定メニュー画面で、バイブレーションアイコン
 をタッチすると、バイブレーション(振動)の
 オン/オフジを切り替えることが出来ます。

#### 省電力機能

 本機を動かさず、約5分以上操作が何も行われない場合、自動的に待機モードになり、さらに約10分以上操作がない場合は自動的に電源がオフになります。設定メニュー画面から省電カアイコンをタッチすることで待機モードをオフ ○に設定できます。

#### 電力周波数

 □ ご使用の地域の周波数により 60Hz または 50Hz で 使用することができます。電源ボタン
 ●とハイ コントラストモードボタン
 ▲を約 3 秒間長押し すると、周波数を変更することができます。

#### メモリー機能

□ 通常操作で電源がオフになった場合、カラーモード、拡大倍率、音量、明るさ、振動、省電力機能の設定は自動的に記憶され、次に電源をオンにしたときに同じ設定で使用することができます。

#### 初期設定に戻す

- □ 静止画シャッターボタン を押しながらモード ボタン を同時に3秒間長押しすると、工場出荷 時の設定に戻ります。その後、電源がオフになり ます。
- □ 初期設定は以下の通りです。

振動:オン

待機モード:オン

周波数:60 ヘルツ

倍率:最小

明るさ:一番明るい

照明:スタンド使用時、および、持ち手ハンドル

をひねって角度をつけた時に 50%でオン。

スタンドを閉じるか持ち手ハンドル使用

時はオフ。

コントラスト:中間

音量:中間

カラー:フルカラー、黒背景に白文字、

白背景に黒文字、黒背景に黄色文字

本機のリセット

本機が動作不能(電源がオフにできない)になった場合、電源ボタンしと拡大ボタン+と縮小ボタンーを同時に押して、本機をリセットしてください。

HDMI 出力

- 付属の HDMI ケーブルを本機の HDMI 差込口に接続し、もう一方をテレビまたは外部モニターに接続することで、本機の液晶モニターより大きく表示することができます。(この時、本機との接続部分は、HDMI ケーブルを奥まで差し込んでも1mm程度の隙間ができます。)
- ただし、テレビまたは外部モニターによっては、ノイズが入ったり正常に映像が映らなかったりする場合がありますので、予めご了承ください。

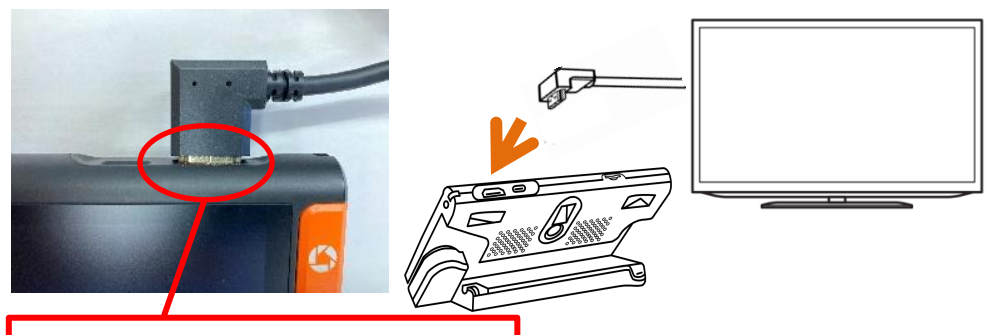

1mm程度隙間ができます

- テレビまたは外部モニターに接続すると、本機には画像が映らなくなりますが、ボタンやいくつかの画面タッチ操作は引き続き有効です。
- テレビまたは外部モニターに接続している場合、 拡大ボタン、縮小ボタンを使用して設定メニュー

 画面内を移動し、シャッターボタンで決定します。

 但し、音量、明るさを変更することはできません。

 ライン/マスク機能を使用する場合、設定メニュー画面でライン/マスクアイコンを選択し、画面にライン/マスクアイコンが表示されたら、本機の画面の左端の中央部分をタッチすることで、ライン/マスクの種類を選択します。ライン/マスクの種類を選択します。ライン/マスクノマスクの種類を選択します。ライン/マスクノマスクの種類を選択した後の位置や幅の変更は、ライン/マスクの項目を参照し変更してください。

市販の USB ケーブルでパソコンに画像を取り込む

市販 USB ケーブル (Type-C) にて、本機をパソコンと接続し、パソコンに画像を取り込むことができます。パソコンに本機を接続すると、本機は USBドライブとして認識され、本機に保存された画像は JPEG ファイルとして表示されます。保存したい画像をコピーペーストしてパソコンに取り込んでください。なお、本機からパソコンへの画像取り込みは可能ですが、パソコンから本機へ画像を取り込むことはできません。

#### 故障かな?と思ったら

#### 電源が入らない

ACアダプターを接続してバッテリーを充電してください。

#### 画面が黒いまたは白い

- 本機が平らな表面に置かれている場合、画面が黒 または白になる場合があります。本機を持ち上げ て、画面が変わるかどうか確認してください。
- 倍率を調節してください。
- カラーモードを調節してください。
- 本機をテレビまたは外部モニターに接続している場合は、画面が黒くなります。
- 本機を再起動してください。

画面が変わらない

- ・ 画像の静止、又は、画像を再生している場合、画像は変わりません。
- 画像の静止を解除するには、静止画シャッターボタン
   を押してください。画像の再生を終了するには、静止画シャッターボタン

アイコン 🕣 をタッチするか、電源ボタン 🛈 を押 してください。

• 本機を再起動してください。

画面にしみやごみのようなものが映る

- 明るさを調節してください。
- 液晶モニターとカメラをクリーニングクロスで 軽く拭いてください。

問題が解決しない場合は、お近くの販売店もしくは 巻末に記載しております、お客様相談窓口にご相談 ください。

#### SIGHTCARE

# 製品仕様

|          | 5.5インチ IPS タッチスクリーン                |
|----------|------------------------------------|
| 液晶モニター   | 解像度 1920×1080                      |
| カメラ      | オートフォーカスカメラ                        |
| (近距離/望遠) | 画素数:1300 万画素                       |
|          | ビデオ解像度:1920×1080                   |
| 倍率       | ・読書モード:約2倍~35倍                     |
|          | (カメラから約 4cm~20cm の範囲で<br>ピントが合います) |
|          | ・望遠モード:カメラと被写体距離に<br>より変化します       |
|          | (カメラから約 8cm~無限大でピン<br>トが合います)      |
|          | フルカラーモード                           |
| カラー      | 最大 16 種類のユーザー設定ハイコン                |
| モード      | トラストカラー                            |
| 画像保存     | 約 1000 枚                           |
| 寸法       | 約 160×91×21 mm                     |
|          | (折り畳み時)                            |

| 重量       | 約 270g(バッテリー含む) |
|----------|-----------------|
|          | 連続使用時間:約2.5~3時間 |
| バッテリー    | 充電時間:約2.5時間     |
| AC アダプター | 入力:110-240V     |
|          | 出力:5V/3A        |

お客様相談室

# フリーダイヤル:0120-886610

受付時間:平日9:00~12:00 13:00~17:30

製造元:Sightcare Technology CO., LTD

輸入販売元:株式会社システムギアビジョン

〒665-0051 兵庫県宝塚市高司 1-6-11

- TEL : 0797-74-2206
- FAX : 0797-73-8894
- URL : http://www.sgv.co.jp

E-Mail: sgv-info@systemgear.com

#### 

# **SustemGear** Always the next news